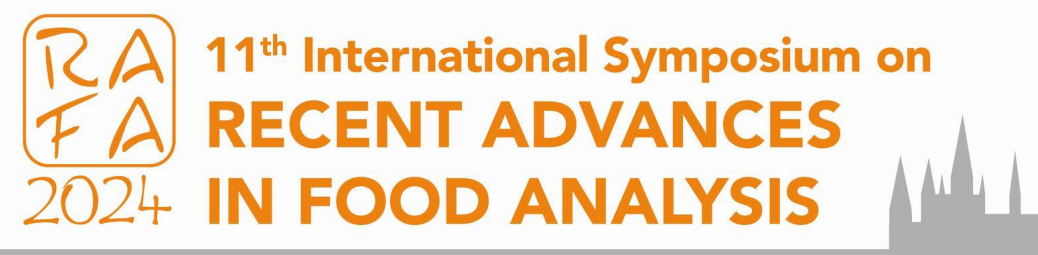

November 5-8, 2024 • Prague, Czech Republic

https://app.rafa2024.eu

To get involved in the RAFA 2024, use the conference App! You can simply access it on your mobile phone, tablet or notebook by opening the webpage **app.rafa2024.eu** 

 $\mathcal{I}(\mathcal{Y})$ 

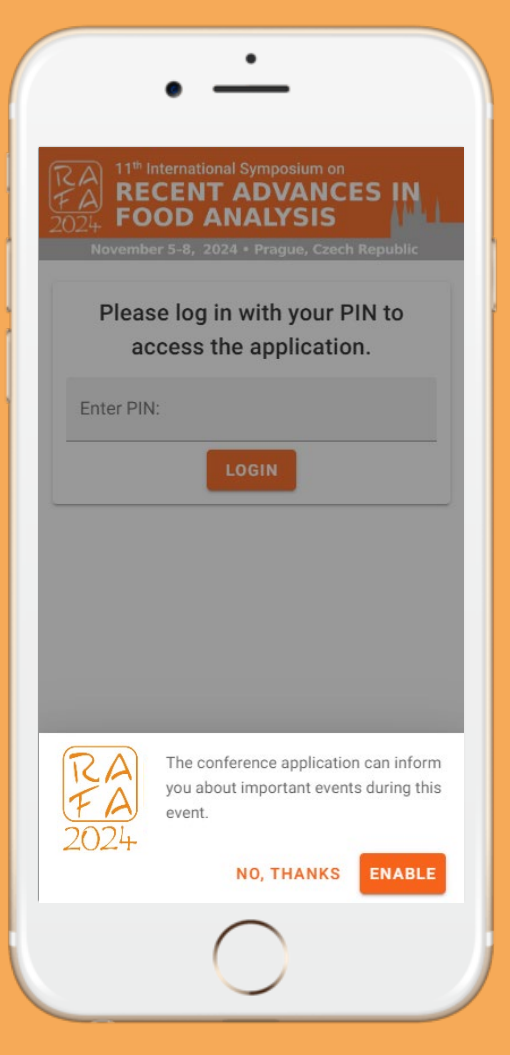

November 5-8, 2024 • Prague, Czech Republic

https://app.rafa2024.eu

After **webpage is loaded**, confirm the COOKIES and the notification setting and **insert your PIN** 

You can find it on your **badge**.

LOGIN COOKIES **PIN** 

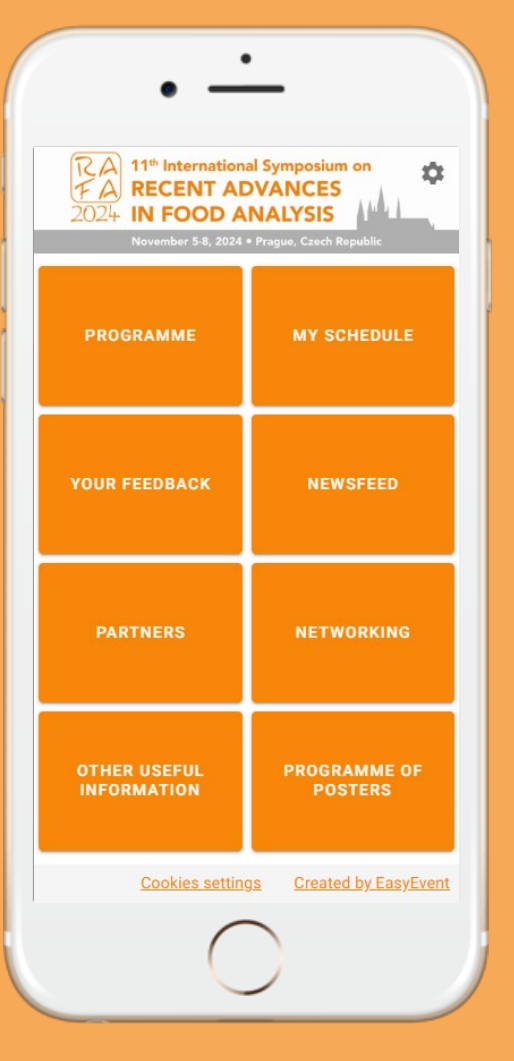

November 5-8, 2024 • Prague, Czech Republic

https://app.rafa2024.eu

In the App you can find simple menu with 8 items. Let's explore it together!

**MENU** 

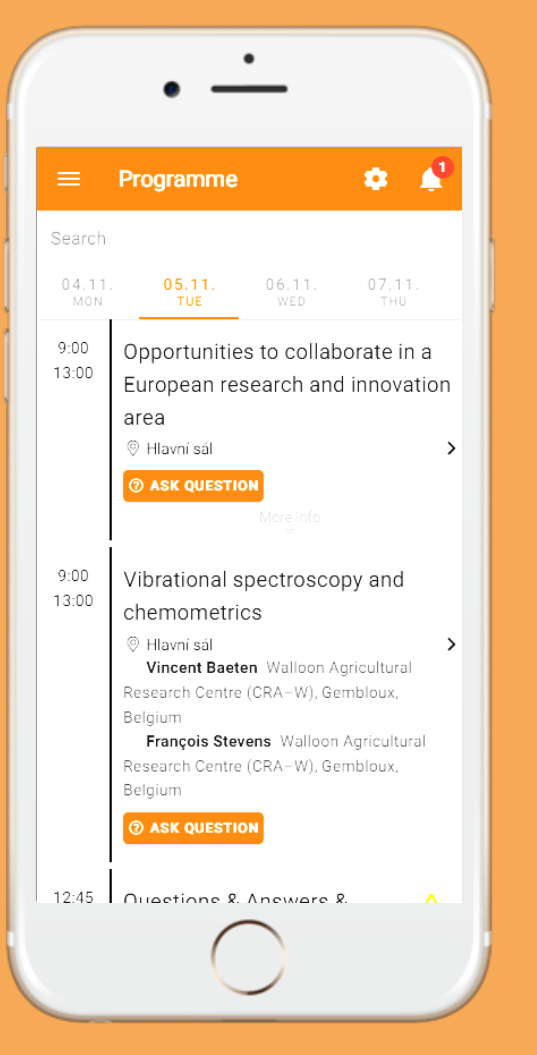

November 5-8, 2024 • Prague, Czech Republic

https://app.rafa2024.eu

In the **PROGRAMME** you will find the list of all lectures, seminars, workshops... It is listed by individual days.

PROGRAMME

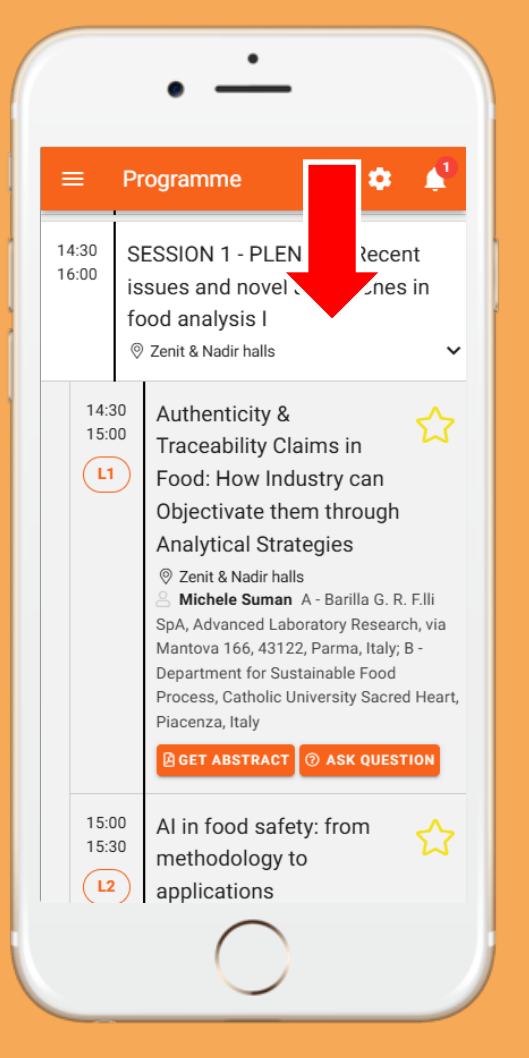

November 5-8, 2024 • Prague, Czech Republic

https://app.rafa2024.eu

#### You can **EXPAND/COLLAPSE** each session to individual lectures, ...

#### PROGRAMME

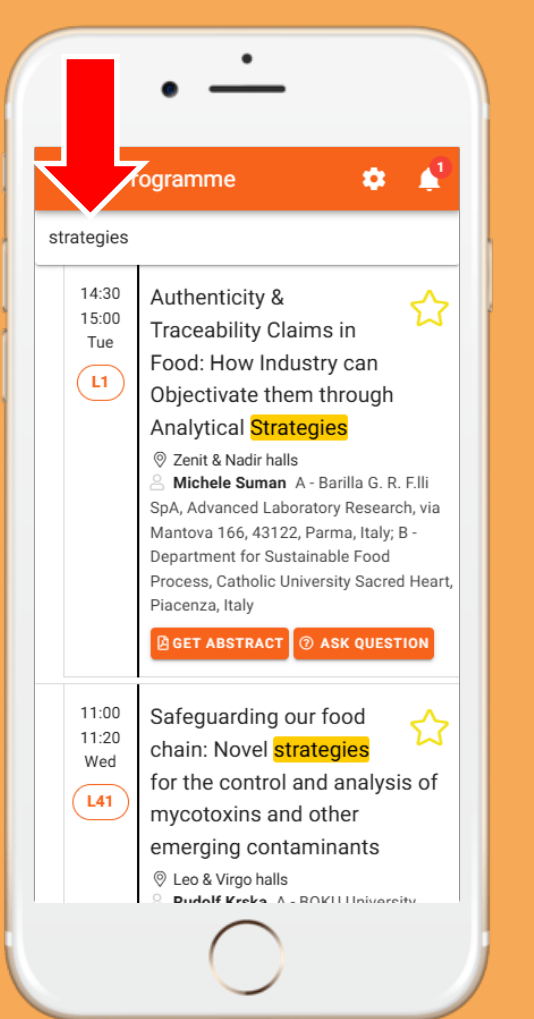

November 5-8, 2024 • Prague, Czech Republic

https://app.rafa2024.eu

... and **SEARCH** the entire program using keywords such as presenter name, organization and lecture title.

PROGRAMME

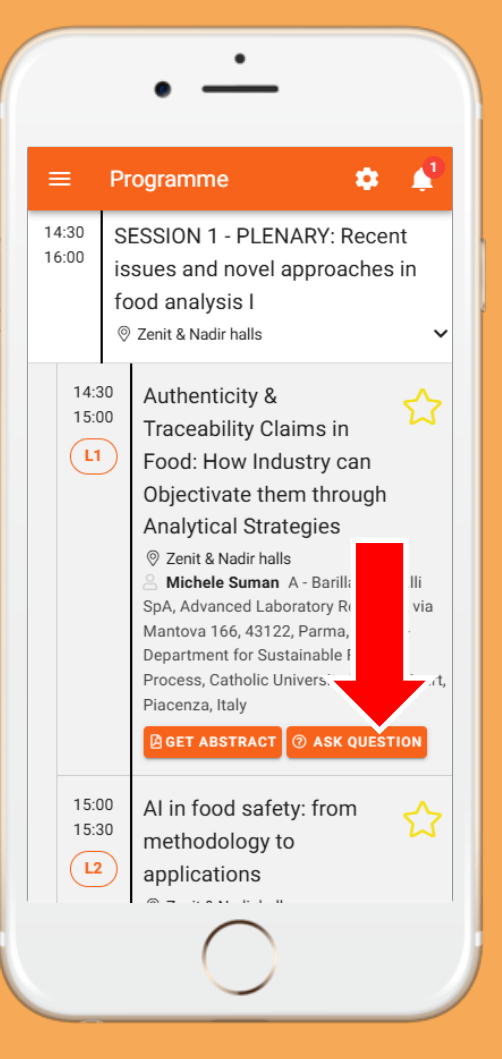

November 5-8, 2024 • Prague, Czech Republic

https://app.rafa2024.eu

For each lecture you can use button **"ASK SPEAKER"** to submit your question...

ASK SPEAKER

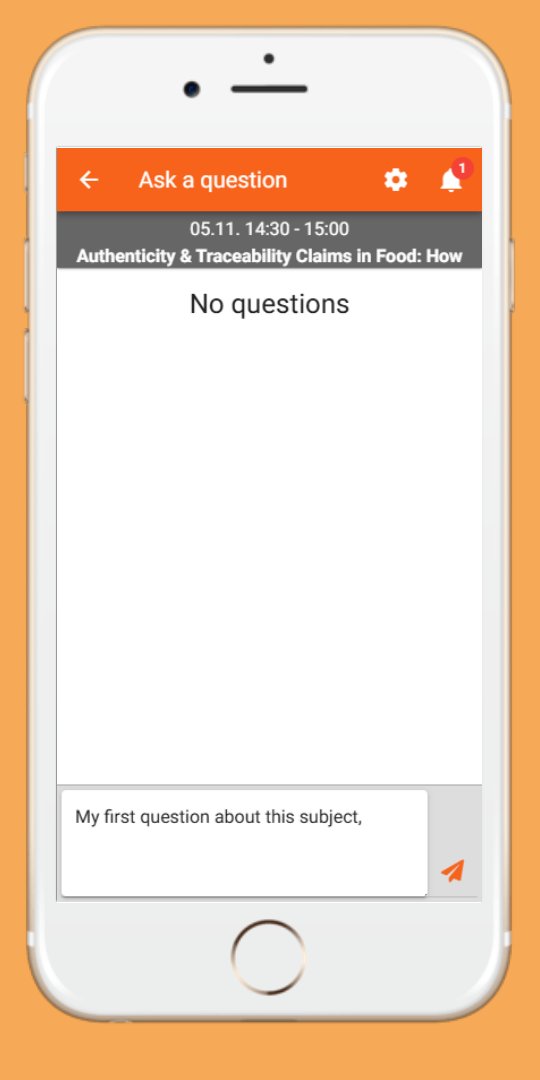

November 5-8, 2024 • Prague, Czech Republic

https://app.rafa2024.eu

... And speaker can answer a question after his/her lecture during live discussion OR in the App in writing later on ...

ASK SPEAKER

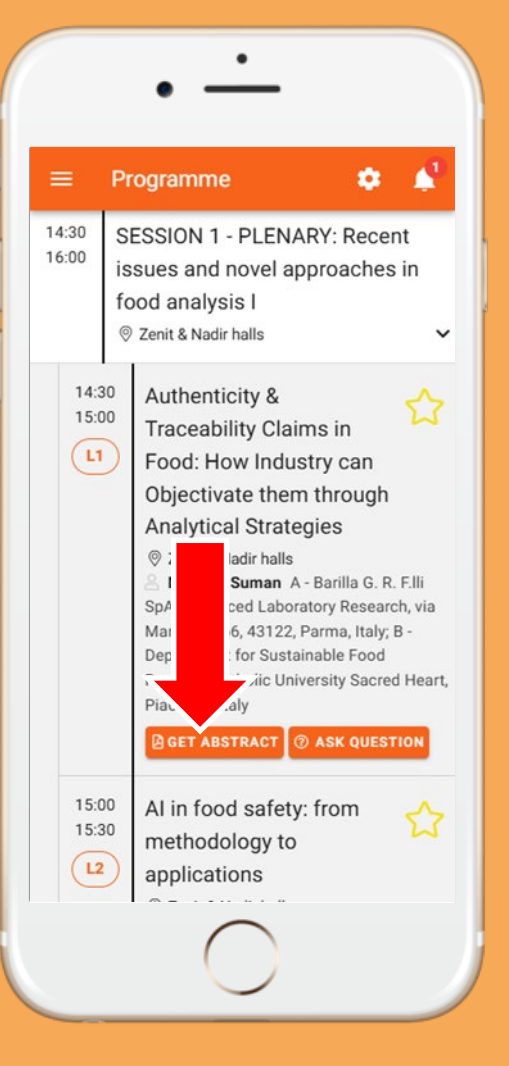

November 5-8, 2024 • Prague, Czech Republic

https://app.rafa2024.eu

You can also use the button **"GET ABSTRACT"** to download abstract in PDF for respective lecture.

GET ABSTRACT

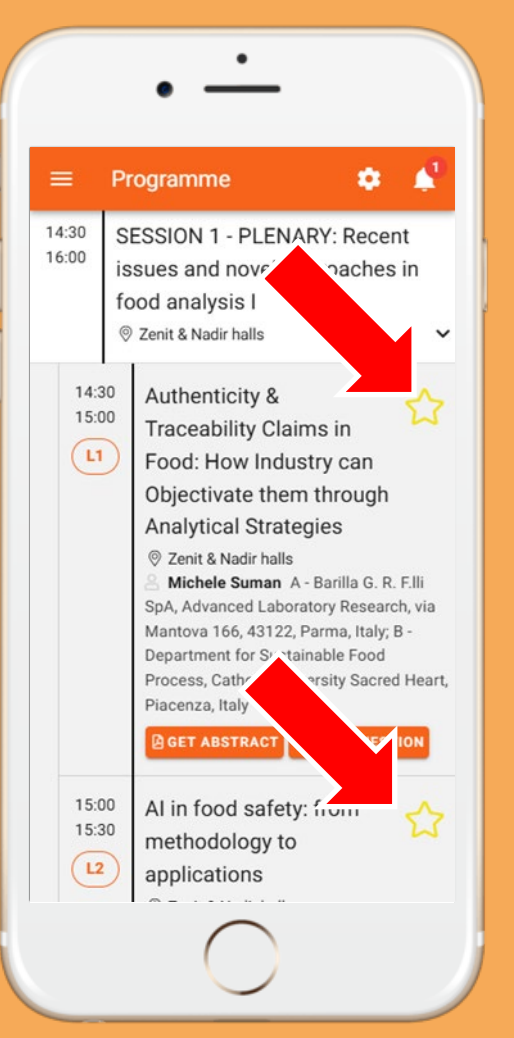

November 5-8, 2024 • Prague, Czech Republic

https://app.rafa2024.eu

Create your own programme: Use **star icon** to add a lecture to **MY SCHEDULE.** 

MY SCHEDULE

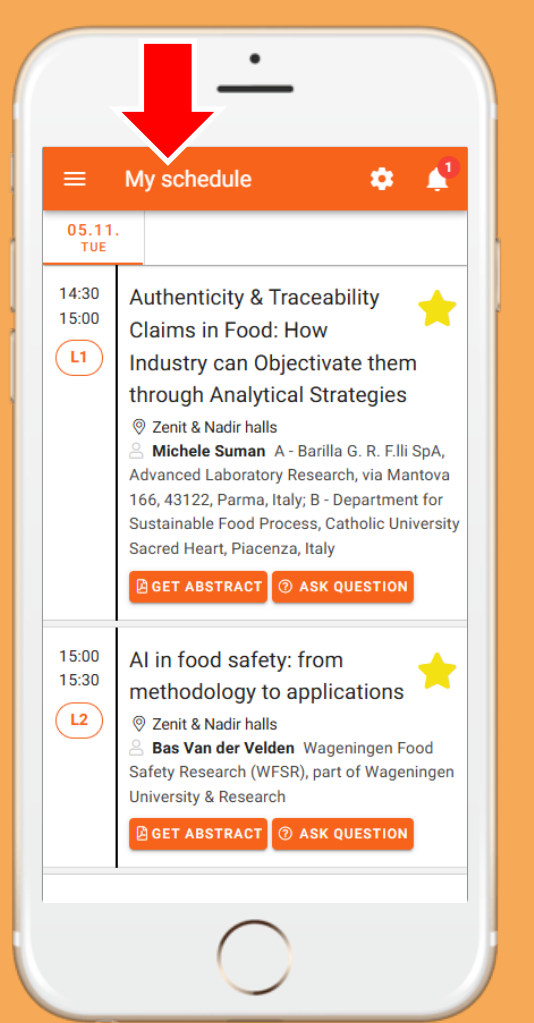

November 5-8, 2024 • Prague, Czech Republic

https://app.rafa2024.eu

Create your own programme: Use **star icon** to add a lecture to **MY SCHEDULE.** 

MY SCHEDULE

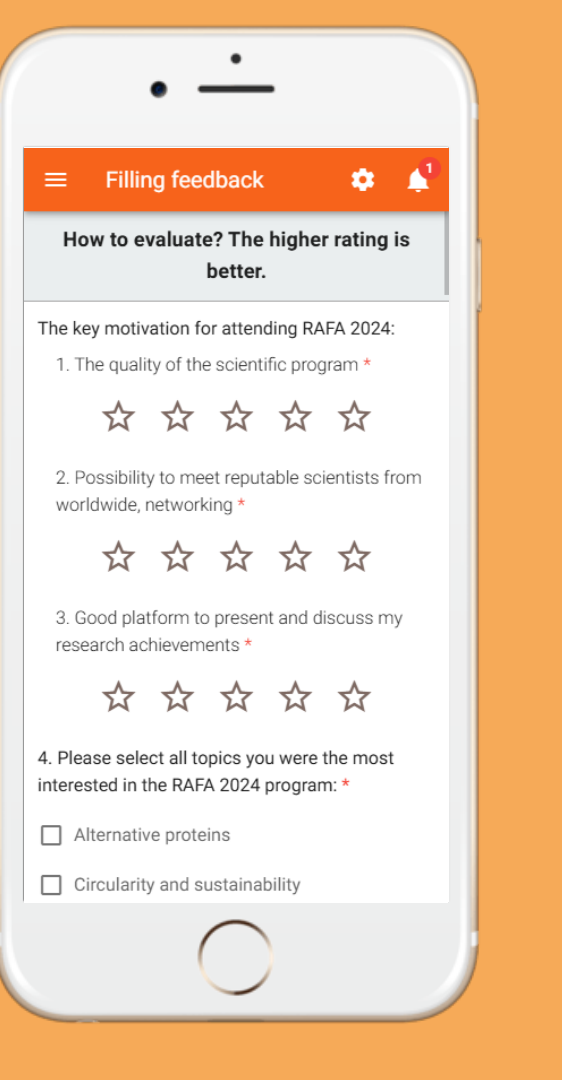

November 5-8, 2024 • Prague, Czech Republic

https://app.rafa2024.eu

We also would appreciate your **FEEDBACK** on the RAFA 2024 programme and its organisation.

FEEDBACK

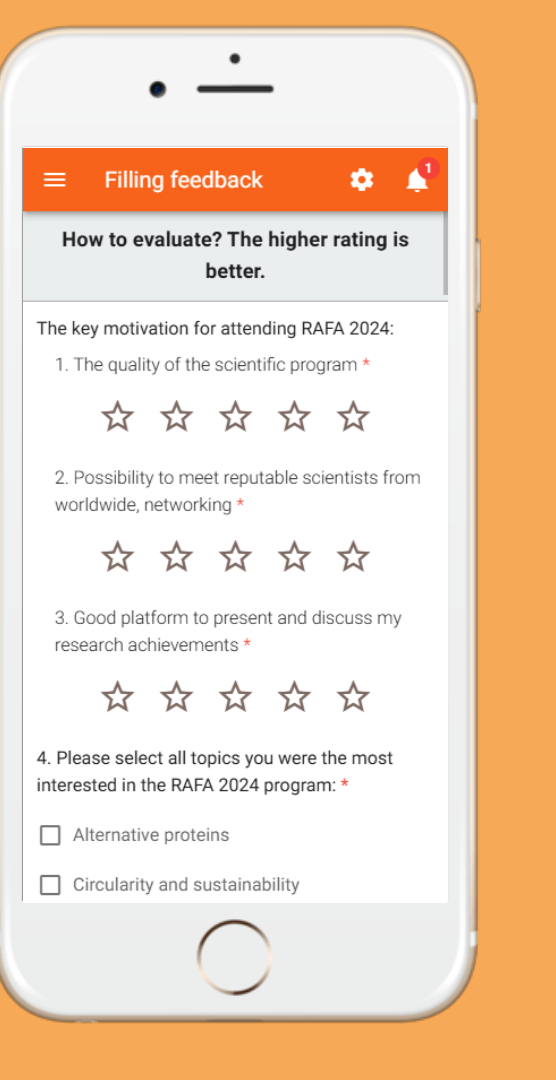

November 5-8, 2024 • Prague, Czech Republic

https://app.rafa2024.eu

It is very simple... From all of you who will **respond**, on Friday we will draw **1 delegate** who will **receive a prize**.

FEEDBACK

#### $\equiv$ Programme of posters 🏚

Search by poster name, author or poster number

Search

A1 - Unintended allergen presence (UAP): cross-contact, contamination or fraud. Real-life cases from the food industry Allergens

A2 - Multi-Allergen Quantification in Food Using Concatemer-Based Isotope Dilution Mass Spectrometry: A Collaborative Study Allergens GET ABSTRACT

A3 - Detection of food allergens in microbial fermentation food products using untargeted LC-HRMS proteomics Allergens

A4 - Identification of gluten-specific DNA O markers

#### RA11th International Symposium onFARECENT ADVANCES2024IN FOOD ANALYSIS

November 5-8, 2024 • Prague, Czech Republic

https://app.rafa2024.eu

You can also **SEARCH** and **DOWNLOAD** the programme of posters.

PROGRAMME OF POSTERS

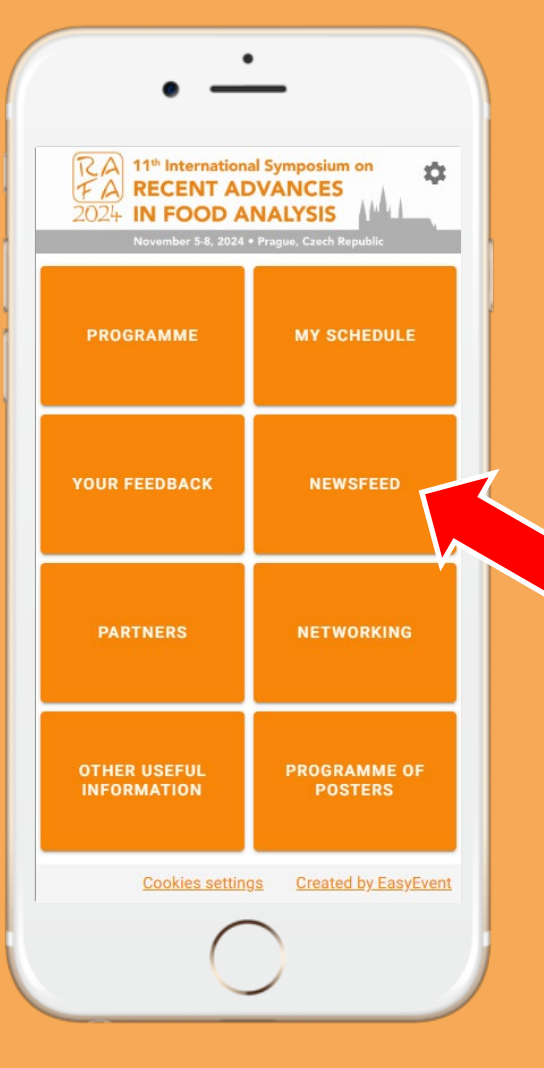

November 5-8, 2024 • Prague, Czech Republic

https://app.rafa2024.eu

... in **Newsfeed** you can see NEWS from the RAFA 2024.

NEWSFEED

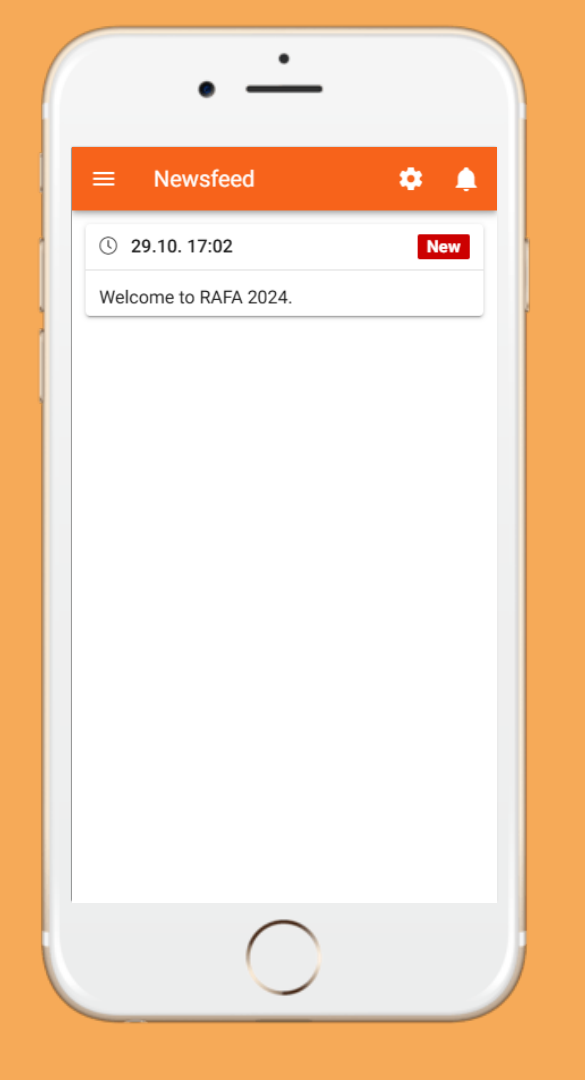

November 5-8, 2024 • Prague, Czech Republic

https://app.rafa2024.eu

... in **Newsfeed** you can see NEWS from the RAFA 2024.

NEWSFEED

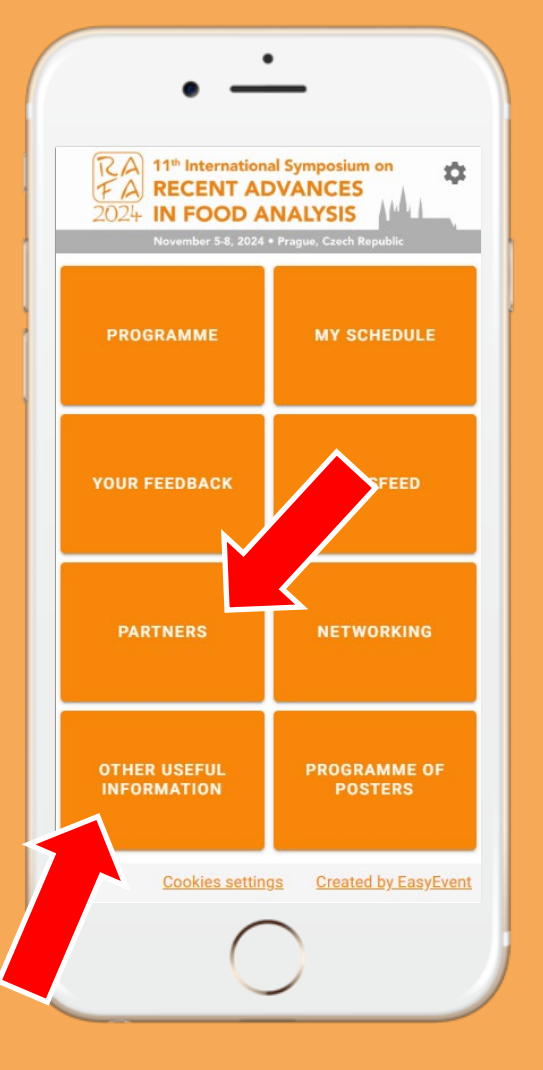

November 5-8, 2024 • Prague, Czech Republic

https://app.rafa2024.eu

You can find there a list of our sponsors, exhibitors and media partners, and also useful information about the conference organisation.

PARTNERS, OTHER USEFULL INFORMATION

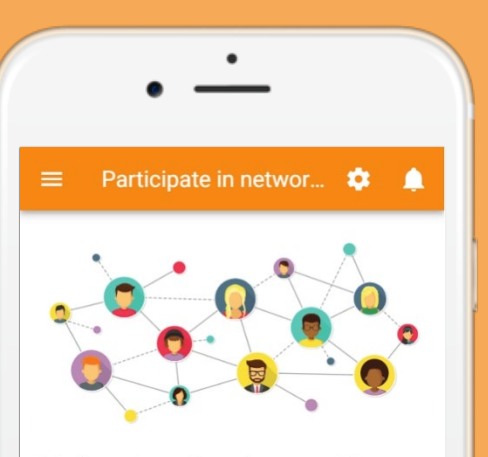

Join discussions with conference participants, find interesting contacts, and share your experiences and opinions in this professional community.

You will be notified of all new networking messages **using notifications** in this application.

Visit this section regularly to see the expanding list of people involved

By entering this section I agree to publish my name and company on the networkig list in this application.

#### PARTICIPATE IN NETWORKING

### RA11th International Symposium onFARECENT ADVANCES2024IN FOOD ANALYSIS

November 5-8, 2024 • Prague, Czech Republic

https://app.rafa2024.eu

Get in touch with other attendees of RAFA 2024 with the same field of interest using our **NETWORKING** option in the App.

NETWORKING

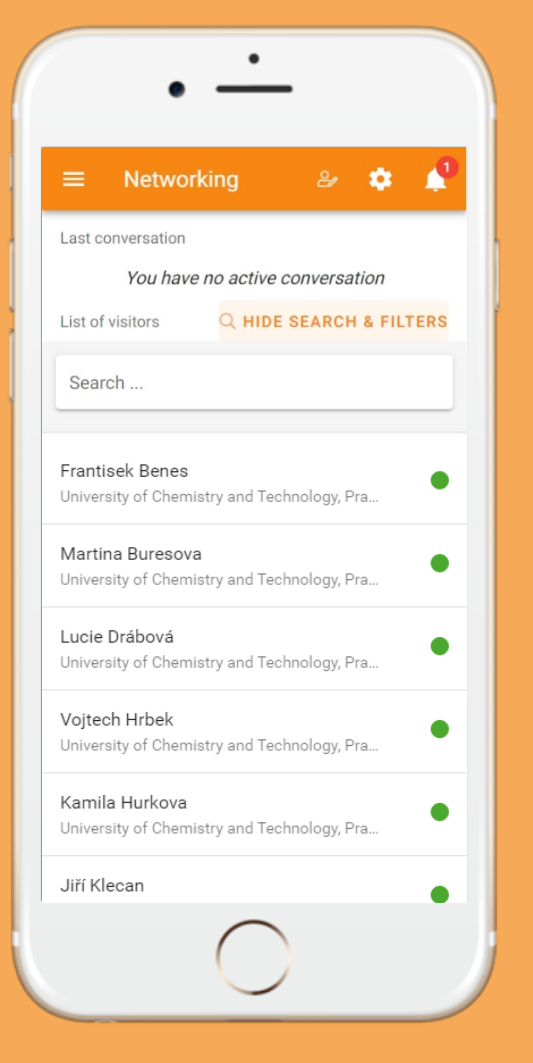

November 5-8, 2024 • Prague, Czech Republic

https://app.rafa2024.eu

Simply **search** by person name or organization name and start a chat.

NETWORKING

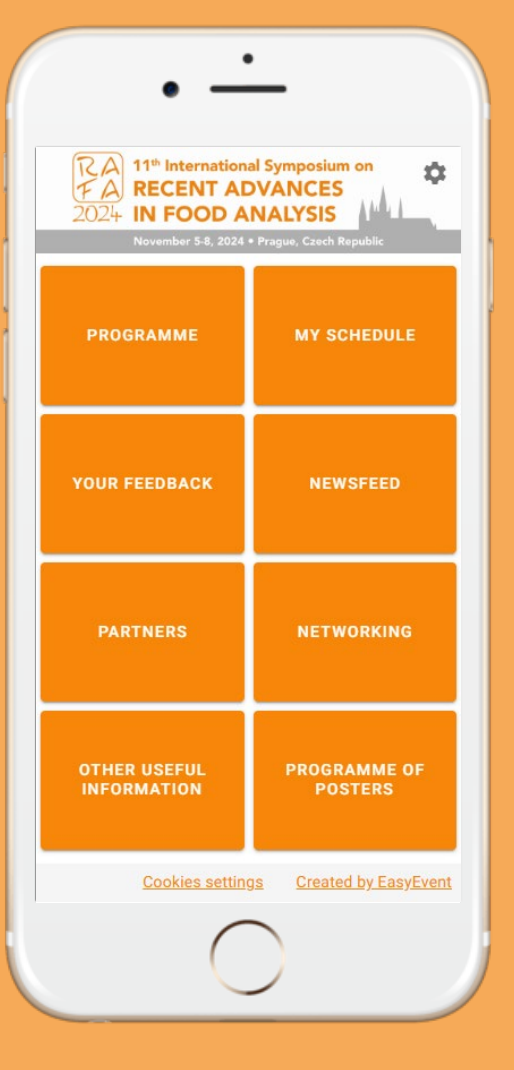

November 5-8, 2024 • Prague, Czech Republic

https://app.rafa2024.eu

We hope that you will enjoy the RAFA2024 App! For any questions, please contact Help Desk at the RAFA registration desk.

HELP DESK